## **Mobile Hotspot Connection Instructions**

Please unbox and power on the T9 Hotspot by pressing the green power button on the front of the unit below the display screen. (Unit is battery powered, if your provided unit does not power on, please use the included wall adapter to charge.)

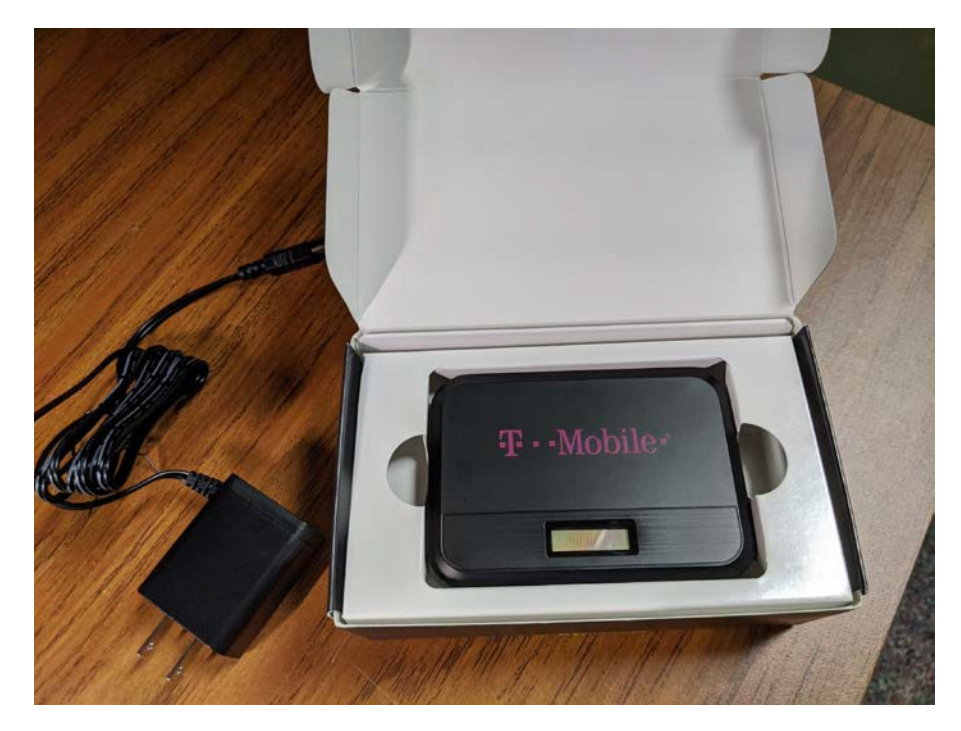

Once device is powered on, please navigate to your WiFi Connection Icon on your device (district Chromebook pictured below)

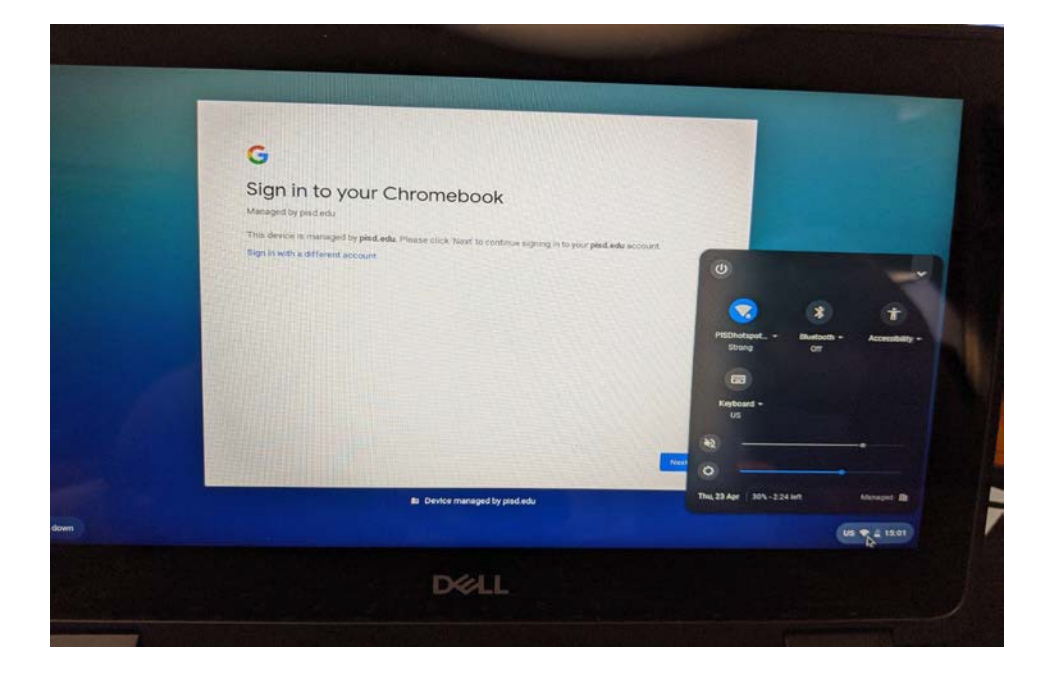

Then select your Hotspot by name from the drop down. (Standard format will show as PISDhotspotXXX with the number assigned showing on the bottom of the unit.)

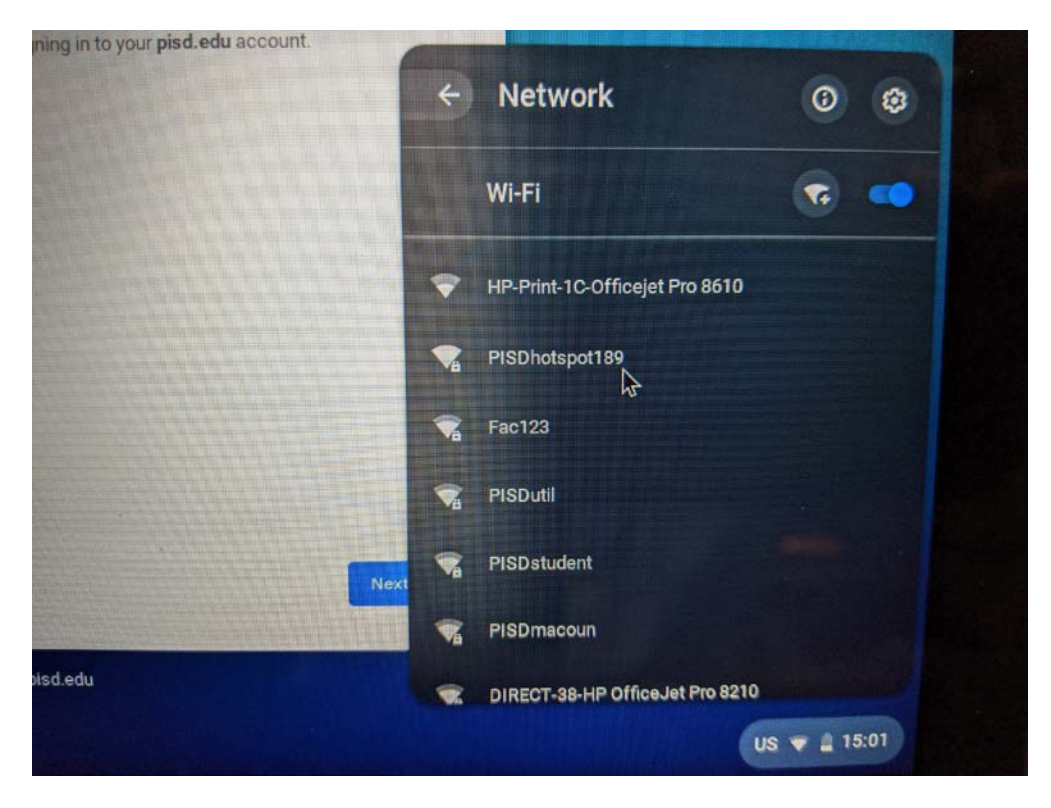

Once the Hotspot is selected, you will be prompted for a password, this can be found on the bottom side of the Hotspot Device, below the PISDhotspotXXX device name. After the password is entered, hit the connect button.

| Jigiti           |                                                  | ^                       |
|------------------|--------------------------------------------------|-------------------------|
| Managed b Join   | n Wi-Fi network                                  |                         |
| This device SSID |                                                  |                         |
| Sign in with PIS | SDhotspot189                                     | A MARY AND A STREET     |
| Secu             | rity                                             | A STATISTICS PROFESSION |
| PS               | K (WPA or RSN)                                   | and to pay presented    |
| Pass             | word                                             |                         |
| 1                |                                                  | O                       |
| Allo             | w other users of this device to use this network | -                       |
|                  |                                                  | Cancel Connect          |